## Käibemaksudeklaratsiooni esitamine Swedbank Gateway kaudu

Uues Standard Books' is on võimalik esitada käibemaksudeklaratsioone otse EMTA-le kasutades Swedbank Gateway funktsionaalsust.

NB! Selle jaoks, et käibemaksudeklaratsiooni läbi Swedbank Gateway EMTA-le esitada, ei pea olema Swedbanki klient. Seda on võimalik kasutada kõigil.

Selleks, et esitada käibemaksudeklaratsiooni EMTA-le läbi Swedbank Gateway, peab tegema seadistused, mis jagunevad järgnevateks etappideks:

| Seadistused EMTA keskkonnas                                      | 1 |
|------------------------------------------------------------------|---|
| Swedbank Gateway käibemaksudeklaratsiooni saatmise aktiveerimine | 2 |
| Eeldused                                                         | 2 |
| Aktiveerimine                                                    | 3 |
| Kui eelnevalt Swedbank Gateway'd kasutanud ei ole                | 3 |
| Kui Swedbank Gateway on juba kasutusel                           | 3 |
| Käibemaksudeklaratsiooni saatmine                                | 3 |
| Saadetud käibemaksudeklaratsioonide ajalugu                      | 5 |

### Seadistused EMTA keskkonnas

Selleks, et käibemaksudeklaratsioon jõuaks EMTA keskkonda, peab tegema täiendavad seadistused EMTA keskkonnas.

- Avage veebileht https://www.emta.ee/ •
- Sisenege e-MTA keskkonda.
- Valige menüüst Seaded > Pääsuõigused > Esindajate pääsuõigused
- Vajutage Uus ligipääsuõigus
- Otsige kasutades välja Isiku- või registrikood:
  - Reg. Nr: 10060701
- Valige otsingutulemuste seast Swedbank AS
- Vajutage Edasi
- Õiguste osas otsige pääsuõiguste pakettide seast:
  - Andmete saatmine masin-masin liidese kaudu
- Lõpetuseks vajutage Lisan

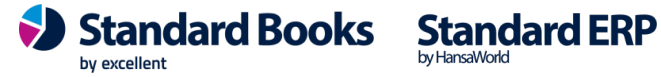

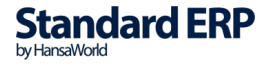

Masin-masin liidese aktiveerimisega kaasneb EMTA keskonnas alati see, et esindaja ettevõtte esindusõiguslikele isikutele antakse automaatselt pääsuõigus. Esindusõiguslikud isikud näevad selle õigusega esindatava ettevõtte kontaktandmeid, teateid, dokumente, kirju. Maksudeklaratsioone ja muid andmeid need isikud ei näe.

Pääsuõiguste eemaldamiseks peab klient ise EMTA keskkonnas nendele isikutõigused piirama järgnevalt:

| TOOLAUD                  |                                                                                                    |                                                                                                    |                                |
|--------------------------|----------------------------------------------------------------------------------------------------|----------------------------------------------------------------------------------------------------|--------------------------------|
|                          | MINU KONTO =     Kontaktandmed     Minu konto seaded     Info o MTA konutamico kohto                          | Esindajate pääsuõigused<br>Siin saate anda enda või oma asutuse esindajatele pääsuõigusi (õigusi e-MTA teenuste kasutamiseks) ja muuta või lõpetada antud pääsuõigusi. Pääsuõigusi s<br>delegeerimisõigusega, s.t. et õiguse saaja saab seda omakorda edasi anda, või ilma delegeerimisõiguseta. | us pääsuõigus<br>aab anda koos |
| TOLL                     | Pääsuõigused –<br>Minu pääsuõigused                                                                           | - Esindajate õigused                                                                                                    | 7                              |
| REGISTRID JA<br>PÄRINGUD | <ul> <li>Esindajate pääsuõigused</li> <li>Esindajate pääsuõiguste<br/>võrdlemine</li> <li>Lemmikud</li> </ul> |                                                                                                    | ☆ 🖻                            |
|                          | Kiirlingid                                                                                                    |                                                                                                    | ☆ 🗊                            |
| ABIKESKUS                | Sessioonia                                                                                                    | - SWEDBANK AS (10060701)                                                                                                    | ☆ 🖻                            |
| SEADED                   |                                                                                                    |                                                                                                    | <i>©</i>                       |
|                          |                                                                                                    |                                                                                                    | ☆ 🖻                            |
|                          |                                                                                                    |                                                                                                    | ☆ 🗈                            |

Seaded > Pääsuõigused > Esindajate pääsuõigused > vajuta nime juures "pliiatsi" ikoonil ja lisa lõppkuupäev.

### Swedbank Gateway käibemaksudeklaratsiooni saatmise aktiveerimine

Kui vastavad seadistused on EMTA keskkonnas tehtud, siis tuleb alustada Standard Books'i seadistamisega.

#### **Eeldused**

2

Enne kui Käibemaksudeklaratsiooni saatmise funktsionaalsust on võimalik aktiveerida, peab kontrollima, et järgnevad väljad on Standard Books'is täidetud:

- Moodul Üldine > Seadistused > Ettevõtte andmed > Registreerimis nr.1 •
- Moodul Üldine > Registrid > Isikud > Kasutaja isikukaart > Isikukood või Moodul Tehnika > • Registrid > Globaalsed kasutajad > Globaalse kasutaja isikukaart > Isikukood
  - 0 **NB!** Antud kasutajal peab olema deklaratsioonide esitamise õigus Maksuametis.

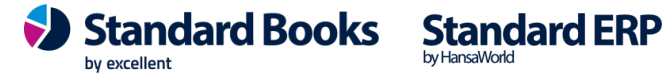

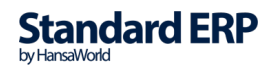

#### Aktiveerimine

Selleks, et aktiveerida käibemaksudeklaratsiooni saatmise funktsionaalsus, tuleb sooritada järgnevad sammud (NB! Olenevalt, kas Swedbank Gateway on eelnevalt aktiveeritud või mitte, valige endale sobiv juhendi osa):

#### Kui eelnevalt Swedbank Gateway'd kasutanud ei ole

- Avage moodul Üldine > Seadistused > E-teenuste seadistused
- Valige vaheleht Muud teenused
- Vajutage Pangaliidestus valiku järgi olevat nuppu Aktiveeri.
- Teile avaneb uus aken, kus lisage linnuke valiku Käibemaksudeklaratsiooni saatmine ette.
- Vajutage Aktiveeri.

#### Kui Swedbank Gateway on juba kasutusel

- Avage moodul Üldine > Seadistused > Pangaliideste seadistused
- Lisage linnuke Käibemaksudeklaratsiooni saatmine osas Aktiveeri valiku ette.
- Valige Salvesta

### Käibemaksudeklaratsiooni saatmine Maksuametisse

Käibemaksudeklaratsiooni on võimalik Standard Books'is olevast aruandest KMD INF edastada otse EMTA keskkonda. Selle jaoks tuleb teha vastavad sammud:

- Avage aruanne moodul Finants > Aruanded > KMD INF
- Määramisaknas valige endale sobivad valikud.
- Vajutage Käivita
- Standard Books kuvab määramisaknas valitud sätetega KMD INF aruande.

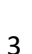

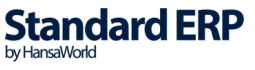

- Selle jaoks, et edastada KMD INF valige aruande aknas nupp Saada KMD Maksuameti • portaali
- Seejärel kuvatakse uus vaheaken, mis palub kasutajal valida, kas deklaratsioon saata

| 🕲 üld demo: KMD II                                                                                         | NF                                  |                 | —                |                        | $\times$        |
|----------------------------------------------------------------------------------------------------|-------------------------------------|-----------------|------------------|------------------------|-----------------|
| Fail Redigeeri Kaa                                                                                         | rt Aken Info                        |                 |                  |                        |                 |
| <b>0</b> -                                                                                                 |                                     |                 |                  | C                      | Otsi            |
| KMD INFStandard Books by Excellent, trükitud: 16.01.2020 15:05üld demo TESTPeriood 01.01.2017 : 31.01.2017 |                                     |                 |                  |                        |                 |
|                                                                                                    |                                     | Saada KMD       | Koosta<br>Maksua | KMD eksp<br>ameti port | bort ^          |
| Maksukohustuslase regi<br>Esitaja isikukood<br>Aasta<br>Kuu (maksustamisperioo<br>KMD ja KMD INE-j esitan  | stri- või isikukood või mitte<br>d) | eresidendi kood |                  | 10877                  | 000<br>017<br>1 |

kinnitatud kujul või mitte.

- Saada kinnitamata saadab deklaratsiooni EMTA-keskkonda kinnitamata kujul, ning  $\circ$ deklaratsiooni kinnitamine käib juba EMTA keskkonnas.
- Saada ja kinnita üritab saata deklaratsiooni EMTA-keskkonda kinnitatud kujul, 0 seega selle valiku puhul kehtivad kõik EMTA poolt kontrollid ja nõuded. Kui deklaratsioonis on vigu, annab süsteem vastuses nendest teada.
- Jäta Sulgeb akna ja deklaratsiooni ei saadeta. 0
- Kui saadetakse sama perioodi kohta uus deklaratsioon EMTA-sse, siis kuvatakse kasutajale • hoiatus, et deklaratsioon on juba saadetud. Kasutaja saab valida, kas saata uuesti või katkestada.
  - Juhul, kui deklaratsioon on eelnevalt kinnitatuna saadetud, siis edastatakse EMTA-le parandusdeklaratsioon.
  - o Kui deklaratsioon on eelnevalt kinnitamata kujul saadetud, siis kirjutatakse EMTA-s olev deklaratsioon üle.

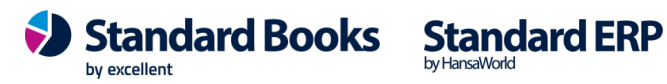

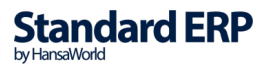

4

#### Käibemaksudeklaratsiooni summa saatmine panka

Käibemaksudeklaratsioonist tulenevat makset on võimalik Standard Books'is olevast aruandest KMD INF edastada otse panka maksmiseks. Selle jaoks tuleb teha vastavad sammud:

- Avage aruanne moodul Finants > Aruanded > KMD INF •
- Määramisaknas valige endale sobivad valikud. •
- Vajutage Käivita
- Standard Books kuvab määramisaknas valitud sätetega KMD INF aruande
- Selle jaoks, et edastada KMD INF valige aruande aknas nupp Saada panka

| CAS: KMD INF |                                                                                                    |
|--------------|----------------------------------------------------------------------------------------------------|
|              | Q Otsi                                                                                                    |
|              | Standard Books by Excellent, trükitud: 13.10.2021 13:57<br>Periood 01.09.2021 : 30.09.2021                             |
|              | <u>Koosta KMD eksport</u><br><u>Koosta KMD maksefail</u><br><u>Saada KMD Maksuameti portaali</u><br><u>Saada panka</u> |
| cood         | 10877000<br>39308100000<br>2021<br>9                                                                                   |
| a            | 1                                                                                                    |

- Seejärel kuvatakse uus vaheaken, mis palub kasutajal valida koostatava KMD maksefaili parameetrid:
  - Maksustamisperiood Täidetakse deklaratsiooni alusel sama perioodiga.
  - Tasumisviis Täidetakse seadistuses moodul Finants > Seadistused > KMD INF aruande seadistused > KMD INF tasumisviis märgitud tasumisviisiga.
  - Ettemaksu/võla summa
  - Tasumisele kuuluv summa Täidetakse deklaratsiooni alusel. 0
- Kui vajalikud väljad on täidetud, siis vajutage nupule Käivita.
- Standard Books koostab KMD INF maksefaili ja saadab selle seejärel panka. •

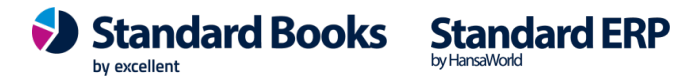

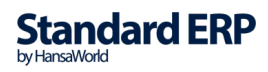

5

### Saadetud käibemaksudeklaratsioonide ajalugu

Standard Books' is on võimalik jälgida aruande abil saadetud käibemaksudeklaratsioonide ajalugu, deklaratsiooniga seotud veateateid jpm.

Selleks, et vaadata saadetud käibemaksudeklaratsioonide ajalugu:

- Avage aruanne moodul Finants > Aruanded > Automaatselt edastatud KMD ajalugu •
- Aruande määramisaknas sisestage periood väljale Saadetud perioodis.
  - o "Saadetud perioodis" tähistab perioodi, mille vahemikus on KMD INF kasutaja poolt EMTA keskkonna suunal saatnud.
- Vajutage Käivita
- Kasutajale kuvatakse aruanne, milles on järgnevad veerud:
  - Saadetud Kuupäev ja kellaaeg, millal KMD INF päringute järjekorda lisati. 0
  - Vastatud Kuupäev ja kellaaeg, millal tuli vastus päringule (Nii eduka kui ka ebaõnnestunud päringu puhul)
  - Maksustamisperiood Deklaratsioonis määratud periood.
  - Kuu Deklaratsioonis määratud kuu.
  - Pank Lühend, mis tähistab partnerit, kes deklaratsiooni Maksuametile edastab. (Antud juhul Swedbank Gateway ehk lühend SGW)
  - Fail Viide seotud deklaratsiooni XML failile, millele vajutades käivitud selle faili eksport kasutaja arvutisse.
  - Hetkeseis Deklaratsiooni saatmise päringu kohta käiv informatsioon. Kui on 0 tekkinud viga, siis kuvatakse "Päring ebaõnnestus" koos lingiga, mis avab päringu kaardi Standard Books'is koos täiendava informatsiooniga.
    - Kui deklaratsiooni saatmise päring õnnestus, kuid deklaratsioonis endas oli vigu, siis on neid võimalik vaadata kui avada päringu kaardi manuses olev XML fail (Sama info on nähtav ka aruandes päringu juures).

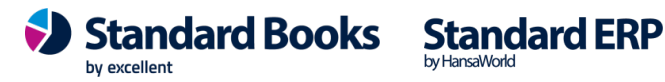

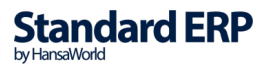